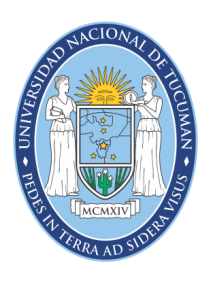

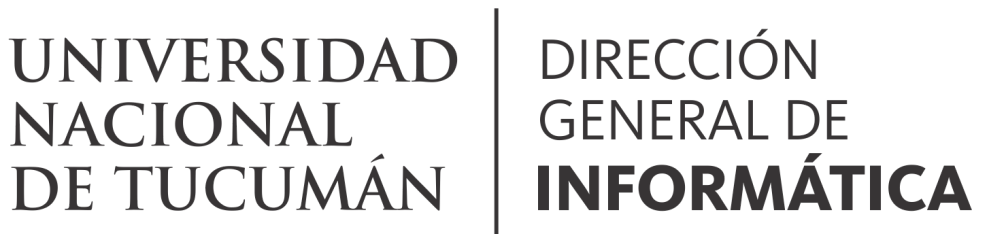

Firma Digital

# Cómo firmar digitalmente documentos con la aplicación Xolidosigns

## **INSTRUCTIVO**

### Cómo firmar digitalmente con la aplicación Xolido Sign

Xolido Sign es una aplicación que permite firmar digitalmente con Token y verificar documentos firmados digitalmente. Además permite elegir varios archivos para firmar de una vez.

La aplicación se puede descargar desde:

https://www.xolido.com/lang/xolidosign/xolidosigndesktop/

Se debe tener instalado el driver del Token y la cadena de certificados.

El procedimiento es el siguiente:

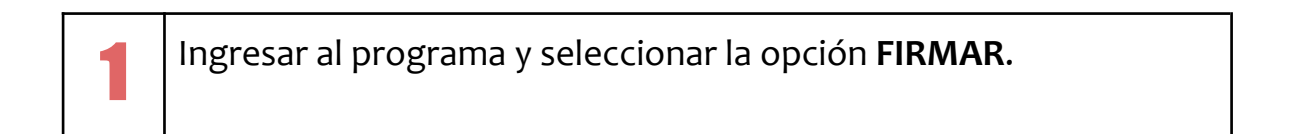

| 🖊 XolidoSign                      |                                                                                |                                                                         | X                                                                                  |
|-----------------------------------|--------------------------------------------------------------------------------|-------------------------------------------------------------------------|------------------------------------------------------------------------------------|
| <sup>P</sup> XolidoSign           | Opciones globales                                                              |                                                                         | PANEL DE CONTROL                                                                   |
| Panel de Control                  | ¿Qué desea hacer?                                                              |                                                                         |                                                                                    |
| Firmar                            | Firmar                                                                         | Sello de Tiempo                                                         | Verificar                                                                          |
| Sello de Tiempo                   | Por su Seguridad                                                               |                                                                         |                                                                                    |
| 🞸 Veri <mark>t</mark> icar        | Mantenga siempre actualizado XolidoS<br>rápidamente a cualquier novedad cripto | ign. La aplicación está en constante desarrol<br>gráfica.               | lo y supervisión, para adaptarse                                                   |
|                                   | Servicios                                                                      |                                                                         |                                                                                    |
| •                                 | Opciones globales                                                              |                                                                         |                                                                                    |
|                                   | Licencia de Uso                                                                |                                                                         |                                                                                    |
|                                   | Manual de Usuario                                                              | Novedades                                                               | suscribete (+)                                                                     |
|                                   | Soporte                                                                        | Pildora informativa (Julio 2022) -<br>Consejo del mes (Junio 2022) - In | Notificaciones de múltiples documen •<br>troduce códigos CVE/QR en tus doc •       |
|                                   | S Actualizar                                                                   | Bolet in Xolido (Junio 2<br>Bolet in Xolido - Firma y notifi            | 022): Novedades XolidoSign Corporate 💿<br>ca convocatorias y actas de las Juntas 💿 |
| Soporte   Actualizar   Licencia d | de Uso 👔 Acerca de XolidoSign                                                  |                                                                         |                                                                                    |

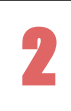

Hacer **clic** en **seleccionar archivos** y elegir el documento pdf que se desea firmar digitalmente, luego presionar el botón **Abrir**.

| 🖊 XolidoSign                                |                                        |                       |                        | - 🗆 X                                            |
|---------------------------------------------|----------------------------------------|-----------------------|------------------------|--------------------------------------------------|
| Zeleccione uno o vario                      | s archivos a procesar:                 |                       | ×                      | FIRMAR                                           |
| $\leftarrow \rightarrow ~ \cdot ~ \uparrow$ | 🛓 « Usuarios > BANGHO > Descargas      | ~ C ~                 | Buscar en Descargas    | firma<br>electrónica de tiempo                   |
| Organizar 👻 Nueva                           | carpeta                                |                       | ≣ ▾ 💷 💡                | seleccionar archivos                             |
| > 👯 Dropbox                                 | Nombre                                 | Fecha de modificación | Tipo Tamar             | eliminarelemento                                 |
|                                             | ✓ Hace mucho tiempo (16)               |                       |                        |                                                  |
| > OneDrive - Perso                          | 📒 eToken                               | 11/11/2021 18:44      | Carpeta de archivos    |                                                  |
| > 📃 Este equipo                             | 늘 zoom                                 | 30/11/2021 13:41      | Carpeta de archivos    |                                                  |
| > 🛬 Red                                     | eset_nod32_antivirus_live_installer    | 4/12/2020 22:26       | Aplicación 6.          | selección certificado                            |
| A time                                      | 🚞 Certificados_AC                      | 16/9/2021 11:12       | Carpeta comprimi !     |                                                  |
|                                             | A Test-01                              | 11/11/2021 23:53      | Documento Adob         |                                                  |
| > Ubuntu                                    | Configuracion_adobe_reader_0           | 12/11/2021 00:01      | Documento Adob i       | selección carpeta                                |
| > Ubuntu-22.04                              | lanicera                               | 17/11/2021 20:45      | Archivo IPG            |                                                  |
| No                                          | mbre de archivo:                       | ~ Too                 | los los archivos (*.*) |                                                  |
|                                             |                                        |                       | Abrir Cancelar         | Aplicar Firmas incrustadas Aplicar Firma visible |
|                                             |                                        | iniciar op            | e ación 🚺              |                                                  |
| Soporte   Actualizar                        | Licencia de Uso   Acerca de XolidoSign |                       |                        |                                                  |

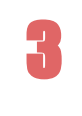

Con el Token conectado, marcar la opción **selección certificado**, elegir el certificado con el que se va a firmar y presionar **Aceptar**.

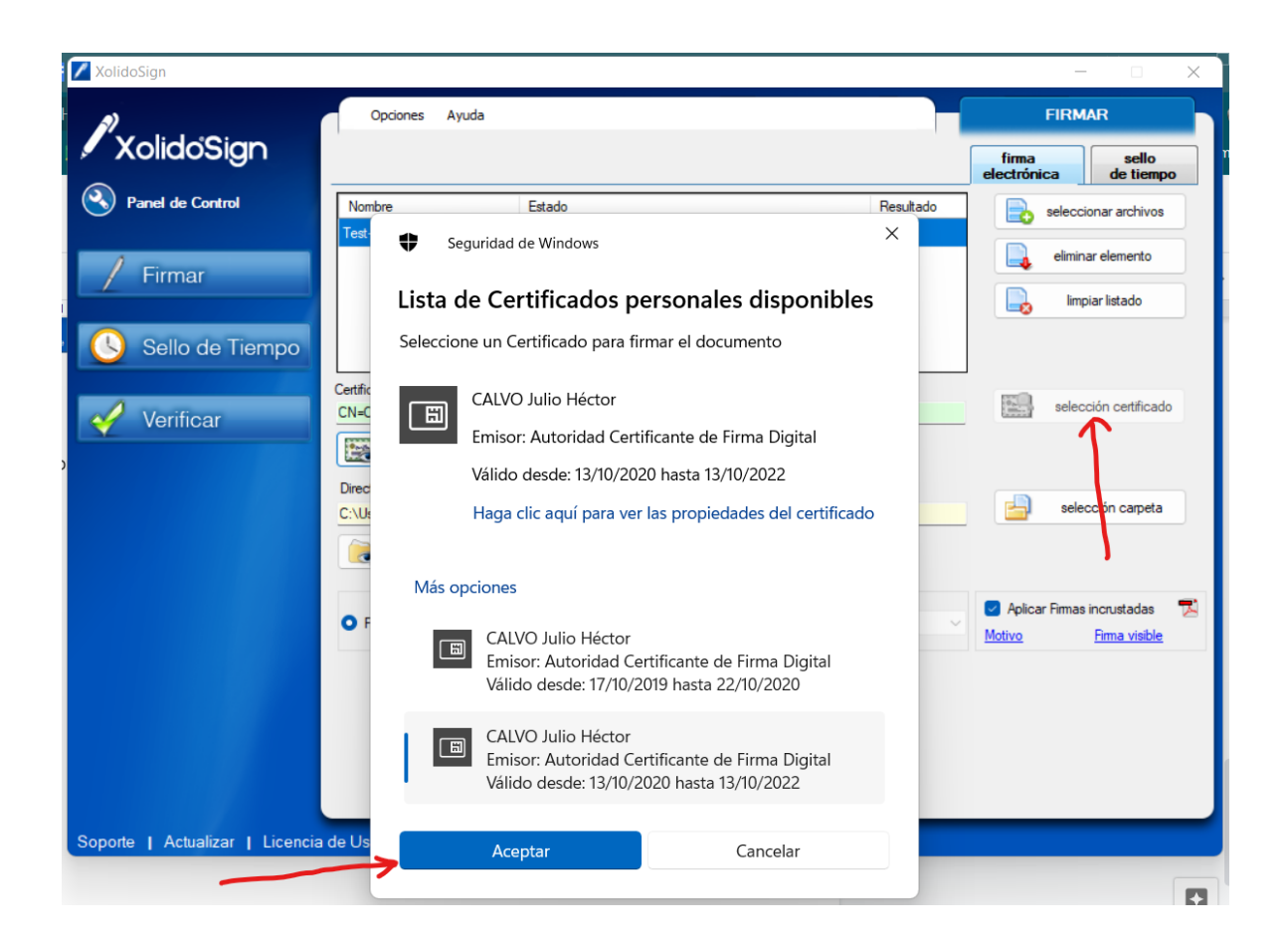

En la parte **Directorio de Salida para los documentos firmados** presionar en **selección carpeta** y elegir la carpeta donde se guardarán los documentos firmados digitalmente con este programa y luego presionar **Aceptar**.

| 🖊 XolidoSign                                                                                                    |                        |                                       |                                                                   |      | – 🗆 X                                                                                                    |
|----------------------------------------------------------------------------------------------------|------------------------|---------------------------------------|-------------------------------------------------------------------|------|----------------------------------------------------------------------------------------------------|
| XolidoSign                                                                                                    | Opciones Ayuda         |                                       |                                                                   |      | FIRMAR<br>firma<br>electrónica<br>de tiermo                                                                                                    |
| Panel de Control Firmar Sello de Tiempo Buscar carpeta Verifica Escritorio 5 Dropbox OneDriv 5 Dropbox 0 OneDriv 5 Biblioted 8 Biblioted 8 Red 8 Biblioted 8 Red 9 Biblioted 9 Anel de 2 A Linux 9 Papelera Proxies 5 Sesbidaet Crear nueva carpeta | Nombre<br>Test-01 pdf  | Estado<br>Pendiente de Firma / S<br>× | Sello L 23140237329 o de Tiempo Xolido Sign TSA iniciar operación | ACCV | de tiempo       electionar archivos       elminar elemento       limpiar listado       selección certificado       elección carpeta       elección carpeta       Aplicar Firmas inclustadas       Motivo       Fina visble |
| Soporte   Actualizar   Licencia                                                                                                    | de Uso 👔 Acerca de Xol | idoSign                               |                                                                   |      |                                                                                                    |

Seleccionar la opción **iniciar operación**, y el programa solicitará introducir la contraseña del Token, para poder firmar digitalmente el documento.

5

| 🖊 XolidoSign                    |                                       |                    |                     | — — X                            |
|---------------------------------|---------------------------------------|--------------------|---------------------|----------------------------------|
| 2                               | Opciones Ayuda                        |                    |                     | FIRMAR                           |
| 🖉 XolidoSign                    |                                       |                    |                     | firma sello de tiempo            |
| Panel de Control                | Nombre                                | Estado             | Resultado           | seleccionar archivos             |
|                                 | Test-01.pdf                           | Procesando         | X                   | eliminar elemento                |
| Firmar                          |                                       |                    |                     | limpiar listado                  |
| 🕓 Sello de Tiempo 🔅             | Inicio de sesión del dispositiv       | 0                  | ×                   |                                  |
|                                 | SafeNet Authenticat                   | ion Client         | gemalto             |                                  |
| Verificar                       | Salenet Adthenticat                   | onotient           | security to be tree | selección certificado            |
|                                 | Ingresar la Contraseña del dispositiv | 0                  |                     |                                  |
|                                 | Nombre del dispositivo:               | Calvo Julio Hector |                     | selección carpeta                |
| (                               | Contraseña del dispositivo:           |                    |                     | _                                |
|                                 |                                       | Idioma actual: ES  |                     | 💿 Aplicar Firmas incrustadas 🛛 🔂 |
|                                 |                                       | ОК                 | Cancel              | Motivo Firma visible             |
|                                 |                                       | iniciar oper       | ración 🕥            |                                  |
|                                 |                                       | T                  |                     |                                  |
|                                 |                                       |                    |                     |                                  |
| Soporte   Actualizar   Licencia | a de Uso   Acerca de Xolio            | loSign             |                     |                                  |

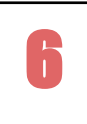

Una vez realizada la firma digital del documento se verá esta pantalla:

| XolidoSign                      |                                  |                                         | . ~                | - 🗆 X                                                   |
|---------------------------------|----------------------------------|-----------------------------------------|--------------------|---------------------------------------------------------|
| <i>a</i> )                      | Opciones Ayuda                   | FIRMAR                                  |                    |                                                         |
| XolidoSign                      |                                  |                                         |                    | firma sello<br>de tiempo                                |
| Panel de Control                | Nombre                           | Estado                                  | Resultado          | seleccionar archivos                                    |
|                                 | Test-01.pdf                      | Firma / Sello completado                | ~                  |                                                         |
| Firmar                          |                                  |                                         |                    | limpiar listado                                         |
| Sello de Tiempo                 |                                  |                                         |                    |                                                         |
|                                 | Certificado electrónico seleccio | nado:                                   |                    |                                                         |
| Verificar                       | CN=CALVO Julio Héctor, C=Al      | R, SERIALNUMBER=CUIL 23140237329        |                    | Selección Centilicado                                   |
|                                 | ver certificado                  |                                         |                    |                                                         |
|                                 | Directorio de Salida para los de | ocumentos firmados:                     |                    | selección carpeta                                       |
|                                 | C: (Users (BAINGHO (Documen      |                                         |                    |                                                         |
|                                 | ver carpeta salida               |                                         |                    |                                                         |
|                                 | • Firmar sin Sello de Tiempo     | Firmar con Sello de Tiempo     Xolido S | ign TSA - ACCV 🛛 🗸 | Aplicar Firmas incrustadas     Motivo     Firma visible |
|                                 |                                  | iniciar operación                       |                    |                                                         |
|                                 |                                  |                                         |                    |                                                         |
|                                 |                                  |                                         |                    |                                                         |
| Soporte   Actualizar   Licencia | de Uso   Acerca de Xol           | doSign                                  |                    |                                                         |

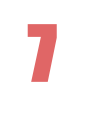

Buscar el documento en la carpeta elegida en el paso 4 y ver el documento firmado:

Archivo para prueba de firma digital

Esto es una simple prueba de firmar

con token y verificación en PFDR

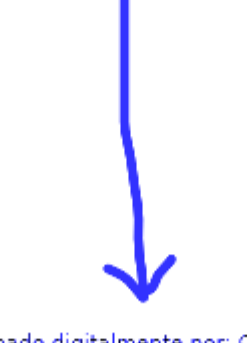

Firmado digitalmente por: CALVO Julio Héctor Fecha y hora: 02.08.2022 23:27:28